# CASO 1: ORE GIÀ INSERITE A SISTEMA ED EROGATE DA PROFESSIONISTA NON PIÙ REGISTRATO NELLA SEDE DI RIFERIMENTO

### Selezionare il servizio interessato

| Serv       | izi                                            |                         |                    |                                          |                                      |                              |                         |                  |                                        |
|------------|------------------------------------------------|-------------------------|--------------------|------------------------------------------|--------------------------------------|------------------------------|-------------------------|------------------|----------------------------------------|
| # <b>^</b> | SERVIZIO 🗢                                     | ENTE EROGANTE 🗢         | SEDE<br>EROGANTE 🖨 | IMPORTO<br>PREVENTIVATO IN<br>ADESIONE ≑ | ORE<br>PREVENTIVATE IN<br>ADESIONE ♦ | TOTALE ORE<br>RENDICONTATE 🖨 | IMPORTO<br>RENDICONTATO | STATO 🖨          | NUMERO DI PRATICA<br>IN LIQUIDAZIONE 🗘 |
| 1          | Accoglienza e<br>Informazioni sul<br>programma | NOME OPERATORE EROGANTE | 12345              | 0,00€                                    | 1                                    |                              | €                       | In<br>erogazione |                                        |
| 2          | Presa in carico,<br>Asses te Patto di<br>Servi | NOME OPERATORE EROGANTE | 12345              | 114,75€                                  | 3                                    |                              | €                       | In<br>erogazione |                                        |
| 3          | A03 Skill Gap Analysis                         | NOME OPERATORE EROGANTE | 12345              | 39,94 €                                  | 1                                    |                              | €                       | In<br>erogazione |                                        |
| 4          | Orientamento<br>Specialistico                  | NOME OPERATORE EROGANTE | 12345              | 199,70€                                  | 5                                    |                              | €                       | In<br>erogazione |                                        |
| 5          | Incontro Domanda-<br>Offerta                   | NOME OPERATORE EROGANTE | 12345              | 1.750,60€                                |                                      |                              | €                       | In<br>erogazione |                                        |
| 6          | Promozione e<br>Attivazione del Tirocinio      | NOME OPERATORE EROGANTE | 12345              | 537,50€                                  |                                      |                              | €                       | In<br>erogazione |                                        |
| 7          | Accompagnamento al<br>Lavoro                   | NOME OPERATORE EROGANTE | 12345              | 239,64€                                  | 6                                    |                              | €                       | In<br>erogazione |                                        |
| 8          | 13105 - SEZIONE A                              | NOME OPERATORE EROGANTE | 12345              | 5.071,13€                                | 150                                  | 160,00                       | 135,00€                 | Liquidabile      | 5149146                                |

Selezionare la riga del timesheet in corrispondenza delle ore erogate dal professionista che non risulta più registrato per la sede

| Rendicont                          | azione Dote > Rendicontazio                  | ne Dote > e confe | erma i dati inserit | i [3]        |                                            |                                    |                                                  | × |
|------------------------------------|----------------------------------------------|-------------------|---------------------|--------------|--------------------------------------------|------------------------------------|--------------------------------------------------|---|
| Dati Tim                           | nesheet 🔁 🗸                                  |                   |                     |              |                                            |                                    |                                                  |   |
| # ^                                | DATA IN CUI IL SERVIZIO È<br>STATO EROGATO ♦ | DALLE ORE 🗢       | ALLE ORE 🗢          | ORE SVOLTE 🖨 | COGNOME PROFESSIONISTA<br>COINVOLTO \$     | NOME PROFESSIONISTA<br>COINVOLTO 🗢 | DESCRIZIONE SINTETICA<br>DELLE ATTIVITÀ SVOLTE 🗢 |   |
| 1                                  | 03/07/2024                                   | 10:00             | 11:00               | 1            | COGNOME                                    | NOME                               | Descrizione                                      |   |
| <b>Riepilog</b><br>Totale ore<br>1 | <b>o Dati Timesheet</b><br>svolte            |                   |                     |              | Attenzione:<br>È stato inserito un profess | ionista che non risulta tra le ri  | sorse registrate per la sede di                  |   |
|                                    |                                              |                   |                     |              | erogazione del servizio                    |                                    |                                                  | • |
| Dati di r                          | endicontazione del serv                      | izio              |                     |              |                                            |                                    |                                                  |   |
| Totale ore                         | rendicontate                                 |                   |                     |              | Importo rendicontato                       |                                    |                                                  |   |
| 0,00                               |                                              |                   |                     |              | 0,00€                                      |                                    |                                                  |   |
| Riepilog                           | o Rendicontazione                            |                   |                     |              |                                            |                                    |                                                  |   |
|                                    |                                              |                   |                     |              |                                            | INDIETRO                           | SALVA E CONFERMA I DATI INSERIT                  |   |

## Confermare l'autodichiarazione

| Rendicontazione Dote > Servizi > e conferma i dati inseriti [3] > Dati Timesheet [1]                                    | ×                                                                                                    |
|----------------------------------------------------------------------------------------------------|----------------------------------------------------------------------------------------------------|
| Timesheet                                                                                                    |                                                                                                    |
| Data inizio servizio                                                                                                    | Data fine servizio                                                                                                    |
| 03/07/2024                                                                                                    | 03/07/2024                                                                                                    |
| Data in cui il servizio è stato erogato *                                                                               | Dalle ore *                                                                                                    |
| 03/07/2024                                                                                                    | 10:00                                                                                                    |
| Alle ore *                                                                                                    | Ore Svolte                                                                                                    |
| 11:00                                                                                                    | 1                                                                                                    |
| Descrizione sintetica delle attività svolte *                                                                           | Cognome professionista coinvolto *                                                                                                    |
| Descrizione test                                                                                                    | COGNOME                                                                                                    |
|                                                                                                    |                                                                                                    |
|                                                                                                    |                                                                                                    |
| 6                                                                                                    |                                                                                                    |
| 3984 caratteri disponibili                                                                                              |                                                                                                    |
| Nome professionista coinvolto *                                                                                         | Codice fiscale professionista coinvolto *                                                                                                    |
| NOME                                                                                                    | CXXXXXXXXXXXXF                                                                                                    |
| ATTENZIONE<br>Il professionista inserito non risulta tra le risorse registrate per la sede di erogazione<br>del servizi | il sottoscritto, in qualità del tutor della dote, consapevole, in caso di dichiarazioni mendaci,<br>della responsabilità penale ex art. 76 del DPR 445/2000, dichiara, che il professionista che ha<br>erogato il servizio presso l'operatore intestatario del servizio, in possesso dei requisiti previsti<br>dall'allegato 2 del decreto n. 14056 del 03/10/2022, era correttamente registrato nella<br>piattaforma regionale SIUO alla data di erogazione del servizio stesso * |
|                                                                                                    | ្រ ទា                                                                                                    |
|                                                                                                    | No                                                                                                    |
|                                                                                                    | · · · · · · · · · · · · · · · · · · ·                                                                                                    |
|                                                                                                    | INDIETRO SALVA DATI TIMESHEET ELIMINA                                                                                                    |

# Confermare l'autodichiarazione e procedere con il salvataggio dei dati tramite il pulsante "SALVA DATI TIMESHEET"

| Nome professionista coinvolto *                                                                                         | Codice fiscale professionista coinvolto *                                                                                                    |
|----------------------------------------------------------------------------------------------------|----------------------------------------------------------------------------------------------------|
| NOME                                                                                                    | CXXXXXXXXXXXXF                                                                                                    |
| ATTENZIONE<br>Il professionista inserito non risulta tra le risorse registrate per la sede di erogazione<br>del servizi | il sottoscritto, in qualità del tutor della dote, consapevole, in caso di dichiarazioni mendaci,<br>della responsabilità penale ex art. 76 del DPR 445/2000, dichiara, che il professionista che ha<br>erogato il servizio presso l'operatore intestatario del servizio, in possesso dei requisiti previsti<br>dall'allegato 2 del decreto n. 14056 del 03/10/2022, era correttamente registrato nella<br>piattaforma regionale SIUO alla data di erogazione del servizio stesso *<br>Si<br>No |
|                                                                                                    | INDIETRO SALVA DATI TIMESHEET ELIMINA                                                                                                    |

Nel caso vi siano più righe di timesheet con ore erogate dal professionista che non risulta più registrato per la sede di riferimento ripetere la procedura per ciascuna di esse. Confermare quindi di aver terminato l'inserimento dei dati e procedere indicando i dati del tutor e la modalità di rendicontazione del servizio (validazione delle ore tramite app FirmaLOM, timesheet firmato digitalmente o timesheet cartaceo nei casi previsti)

| # A DATA IN CUI IL SERVIZIO È STATO<br>EROGATO 🗢  | DALLE<br>ORE 🖨  | ALLE<br>ORE 🖨 | ORE<br>SVOLTE 🖨 | COGNOME PROFESSIONISTA<br>COINVOLTO 🗢 | NOME PROFESSIONISTA<br>COINVOLTO ♦                                    | DESCRIZIONE SINTETICA DELLE ATTIVITÀ<br>SVOLTE 🗢                                |
|---------------------------------------------------|-----------------|---------------|-----------------|---------------------------------------|-----------------------------------------------------------------------|---------------------------------------------------------------------------------|
| 1 03/07/2024                                      | 10:00           | 11:00         | 1               | COGNOME                               | NOME                                                                  | Descrizione                                                                     |
| Riepilogo Dati Timesheet                          |                 |               |                 |                                       |                                                                       |                                                                                 |
| Totale ore svolte                                 |                 |               |                 | Si è terminato                        | o di imputare i dati inerenti il servizi                              | io? *                                                                           |
| 1                                                 |                 |               |                 | Sì                                    |                                                                       |                                                                                 |
|                                                   |                 |               |                 | O No                                  |                                                                       |                                                                                 |
|                                                   |                 |               |                 |                                       |                                                                       |                                                                                 |
|                                                   |                 |               |                 |                                       |                                                                       |                                                                                 |
|                                                   |                 |               |                 | 211.11                                |                                                                       |                                                                                 |
| Rendicontazione Dote > Servizi > e confe          | rma i dati insi | eriti (3)     |                 |                                       |                                                                       |                                                                                 |
| Dati Tutor Servizio                               |                 |               |                 |                                       |                                                                       |                                                                                 |
| Codice Fiscale                                    |                 |               |                 | Nome                                  |                                                                       |                                                                                 |
| XXXXXXXXXXXXXXXX                                  |                 |               |                 | NOME                                  |                                                                       |                                                                                 |
| Tognome                                           |                 |               |                 | ATTENZIONE                            |                                                                       |                                                                                 |
| COGNOME                                           |                 |               |                 | Non è dispor<br>sul dispositiv        | nibile la validazione del servizio<br>vo del partecipante e/o non sor | rtamite app in quanto non risulta installata<br>no state abilitate le notifiche |
| l destinatario della domanda può firmare d        | igitalmente il  | timesheet     | ?               | Indicare motiv                        | azione                                                                |                                                                                 |
| No                                                |                 |               |                 | Soggetti pos                          | sessori di una tessera CRS sen                                        | nza chip                                                                        |
| Si desidera generare il Pdf del timesheet ?       |                 |               |                 | Scarica TIME                          | SHEET                                                                 |                                                                                 |
| Sì                                                |                 |               |                 |                                       |                                                                       |                                                                                 |
| Carica Timesheet *                                |                 |               |                 | Selezionare Si                        | per confermare i dati inseriti e pro                                  | cedere con la rendicontazione del servizio. *                                   |
| Timesheet_A03_Skill_Gap_Analysis.pdf<br>(41.4 kB) | *               | scarica       | × Elimina       |                                       |                                                                       |                                                                                 |
| Dati di rendicontazione del servizi               | D               |               |                 |                                       |                                                                       |                                                                                 |
| Totale ore rendicontate                           |                 |               |                 | Importo rendi                         | contato                                                               |                                                                                 |
| 1,00                                              |                 |               |                 | 39,94€                                |                                                                       |                                                                                 |
|                                                   |                 |               |                 |                                       |                                                                       |                                                                                 |
| Riepilogo Rendicontazione                         |                 |               |                 |                                       |                                                                       |                                                                                 |
| Stato                                             |                 |               |                 | ATTENZIONE:                           |                                                                       |                                                                                 |
| In erogazione                                     |                 |               |                 | Una volta m                           | odificato e confermato lo stato                                       | del servizio non sarà più possibile                                             |
| -                                                 |                 |               |                 | offottuaro al                         | cupa modifica                                                         |                                                                                 |

# CASO 2: ORE NON INSERITE A SISTEMA EROGATE DA PROFESSIONISTA NON PIÙ REGISTRATO NELLA SEDE DI RIFERIMENTO

### Selezionare il servizio interessato

| Serv       | izi                                                         |                         |                    |                                          |                                      |                              |                         |                  |                                        |
|------------|-------------------------------------------------------------|-------------------------|--------------------|------------------------------------------|--------------------------------------|------------------------------|-------------------------|------------------|----------------------------------------|
| # <b>^</b> | SERVIZIO 🗢                                                  | ENTE EROGANTE 🗢         | SEDE<br>EROGANTE 🖨 | IMPORTO<br>PREVENTIVATO IN<br>ADESIONE ≑ | ORE<br>PREVENTIVATE IN<br>ADESIONE ♦ | TOTALE ORE<br>RENDICONTATE 🖨 | IMPORTO<br>RENDICONTATO | STATO 🖨          | NUMERO DI PRATICA<br>IN LIQUIDAZIONE 🗢 |
| 1          | Accoglienza e<br>Informazioni sul<br>programma              | NOME OPERATORE EROGANTE | 12345              | 0,00€                                    | 1                                    |                              | €                       | In<br>erogazione |                                        |
| 2          | Presa in carico,<br>Assessment e Patto di<br>Servizio (PdS) | NOME OPERATORE EROGANTE | 12345              | 114,75€                                  | 3                                    |                              | €                       | In<br>erogazione |                                        |
| 3          | A0: Gap Analysis                                            | NOME OPERATORE EROGANTE | 12345              | 39,94€                                   | 1                                    |                              | €                       | In<br>erogazione |                                        |
| 4          | Orientamento<br>Specialistico                               | NOME OPERATORE EROGANTE | 12345              | 199,70€                                  | 5                                    |                              | €                       | In<br>erogazione |                                        |
| 5          | Incontro Domanda-<br>Offerta                                | NOME OPERATORE EROGANTE | 12345              | 1.750,60€                                |                                      |                              | €                       | In<br>erogazione |                                        |
| 6          | Promozione e<br>Attivazione del Tirocinio                   | NOME OPERATORE EROGANTE | 12345              | 537,50€                                  |                                      |                              | €                       | In<br>erogazione |                                        |
| 7          | Accompagnamento al<br>Lavoro                                | NOME OPERATORE EROGANTE | 12345              | 239,64€                                  | 6                                    |                              | €                       | In<br>erogazione |                                        |
| 8          | 13105 - SEZIONE A                                           | NOME OPERATORE EROGANTE | 12345              | 5.071,13€                                | 150                                  | 160,00                       | 135,00€                 | Liquidabile      | 5149146                                |

## Procedere con l'inserimento dei dati nel timesheet tramite il pulsante "+"

| Ren                      | dicontazione Dote > Rendicontazione                                         | Dote > e co    | nferma i dati | inseriti [4]    |              |                                    |                                                 |                                                  | ×     |
|--------------------------|-----------------------------------------------------------------------------|----------------|---------------|-----------------|--------------|------------------------------------|-------------------------------------------------|--------------------------------------------------|-------|
| Impo                     | orto preventivato in Adesione                                               |                |               |                 |              | Ore preventiva                     | te in Adesione                                  |                                                  |       |
| 199                      | ,70€                                                                        |                |               |                 |              | 5                                  |                                                 |                                                  |       |
| Cost                     | o orario Standard Attività Individuali                                      |                |               |                 |              | Il servizio è sta                  | to erogato? *                                   |                                                  |       |
| 39,9                     | 94€                                                                         |                |               |                 |              | Sì                                 |                                                 |                                                  |       |
|                          | $\Box$                                                                      |                |               |                 |              | O No                               |                                                 |                                                  |       |
| Dat                      | i Timesheet 🔂                                                               |                |               |                 |              |                                    |                                                 |                                                  |       |
| # ^                      | DATA IN CUI IL SERVIZIO È STATO<br>EROGATO 🗢                                | DALLE<br>ORE 🖨 | ALLE<br>ORE 🖨 | ORE<br>SVOLTE 🗢 | COGNOME PROF | ESSIONISTA                         | Nome professionista<br>Coinvolto ≑              | DESCRIZIONE SINTETICA DELLE ATTIVITÀ<br>SVOLTE 🗢 |       |
| Rie<br>Tota<br>O<br>Tota | pilogo Dati Timesheet<br>le Ore A03 bilancio di competenze<br>le ore svolte |                |               |                 |              | Totale Ore Mac<br>O<br>Attenzione: | ro Attività Orientamento Inserite r             | nel timesheet                                    |       |
| 0                        |                                                                             |                |               |                 |              | Il numero di c<br>rendicontare     | re inserite é inferiore al minim<br>il servizio | o previsto pertanto non sarà possibile           | -     |
| Dat                      | i di rendicontazione del serviz                                             | io             |               |                 |              |                                    |                                                 |                                                  |       |
| Tota                     | le ore rendicontate                                                         |                |               |                 |              | Importo rendic                     | ontato                                          |                                                  |       |
| 0,00                     | )                                                                           |                |               |                 |              | 0,00€                              |                                                 |                                                  |       |
| Rie                      | pilogo Rendicontazione                                                      |                |               |                 |              |                                    |                                                 |                                                  | •     |
|                          |                                                                             |                |               |                 |              |                                    |                                                 | INDIETRO SALVA E CONFERMA I DATI INS             | Eriti |

## Indicare i dati dell'attività e del professionista coinvolto

| Rendicontazione Dote > <u>Servizi &gt; e conferma i dati inseriti [4] &gt;</u> Dati Timesheet [1]                       | ×                                                                                                    |
|----------------------------------------------------------------------------------------------------|----------------------------------------------------------------------------------------------------|
| Orientamento 🗸                                                                                                    | A03 Bilancio di competenze                                                                                                    |
| Data inizio servizio                                                                                                    | Data fine servizio                                                                                                    |
| 06/09/2024                                                                                                    | 31/12/2024                                                                                                    |
| Data in cui il servizio è stato erogato *                                                                               | Dalle ore *                                                                                                    |
| 06/09/2024                                                                                                    | 09:00                                                                                                    |
| Alle ore *                                                                                                    | Ore Svolte                                                                                                    |
| 10:00                                                                                                    | 1                                                                                                    |
| Descrizione sintetica delle attività svolte *                                                                           | Cognome professionista coinvolto *                                                                                                    |
| Descrizione                                                                                                    | COGNOME                                                                                                    |
|                                                                                                    |                                                                                                    |
|                                                                                                    |                                                                                                    |
| 3989 caratteri disponibili                                                                                              |                                                                                                    |
| Nome professionista coinvolto *                                                                                         | Codice fiscale professionista coinvolto *                                                                                                    |
| NOME                                                                                                    | FXXXXXXXXXXXXXF                                                                                                    |
| ATTENZIONE<br>Il professionista inserito non risulta tra le risorse registrate per la sede di erogazione<br>del servizi | il sottoscritto, in qualità del tutor della dote, consapevole, in caso di dichiarazioni mendaci,<br>della responsabilità penale ex art. 76 del DPR 445/2000, dichiara, che il professionista che ha<br>erogato il servizio presso l'operatore intestatario del servizio, in possesso dei requisiti previsti<br>dall'allegato 2 del decreto n. 14056 del 03/10/2022, era correttamente registrato nella<br>piattaforma regionale SIUO alla data di erogazione del servizio stesso * |
|                                                                                                    | ● Si                                                                                                    |
|                                                                                                    |                                                                                                    |
|                                                                                                    |                                                                                                    |
|                                                                                                    | INDIETRO SALVA DATI TIMESHEET ELIMINA                                                                                                    |

Se il professionista coinvolto non risulta tra le risorse della sede confermare l'autodichiarazione e salvare i dati tramite il pulsante "SALVA DATI TIMESHEET"

Una volta inseriti tutti i dati del timesheet dichiarare di aver terminato l'inserimento dei dati, procedere indicando i dati del tutor e la modalità di rendicontazione del servizio (validazione delle ore tramite app, timesheet firmato digitalmente o timesheet cartaceo nei casi previsti)

## CASO 3: TIMESHEET PARZIALE GIÀ GENERATO A CUI AGGIUNGERE ORE EROGATE DA PROFESSIOINISTA NON PIÙ REGISTRATO NELLA SEDE DI RIFERIMENTO

#### Selezionare il servizio interessato

| Serv       | izi                                                         |                         |                    |                                          |                                      |                              |                         |                  |                                        |
|------------|-------------------------------------------------------------|-------------------------|--------------------|------------------------------------------|--------------------------------------|------------------------------|-------------------------|------------------|----------------------------------------|
| # <b>^</b> | SERVIZIO 🗢                                                  | ENTE EROGANTE 🗢         | SEDE<br>EROGANTE 🗢 | IMPORTO<br>PREVENTIVATO IN<br>ADESIONE 🗢 | ORE<br>PREVENTIVATE IN<br>ADESIONE ♦ | TOTALE ORE<br>RENDICONTATE 🖨 | IMPORTO<br>RENDICONTATO | STATO 🖨          | NUMERO DI PRATICA<br>IN LIQUIDAZIONE 🗘 |
| 1          | Accoglienza e<br>Informazioni sul<br>programma              | NOME OPERATORE EROGANTE | 12345              | 0,00€                                    | 1                                    |                              | €                       | In<br>erogazione |                                        |
| 2          | Presa in carico,<br>Assessment e Patto di<br>Servizio (PdS) | NOME OPERATORE EROGANTE | 12345              | 114,75€                                  | 3                                    |                              | €                       | In<br>erogazione |                                        |
| 3          | A03 ap Analysis                                             | NOME OPERATORE EROGANTE | 12345              | 39,94 €                                  | 1                                    |                              | €                       | In<br>erogazione |                                        |
| 4          | Orientamento<br>Specialistico                               | NOME OPERATORE EROGANTE | 12345              | 199,70€                                  | 5                                    |                              | €                       | In<br>erogazione |                                        |
| 5          | Incontro Domanda-<br>Offerta                                | NOME OPERATORE EROGANTE | 12345              | 1.750,60€                                |                                      |                              | €                       | In<br>erogazione |                                        |
| 6          | Promozione e<br>Attivazione del Tirocinio                   | NOME OPERATORE EROGANTE | 12345              | 537,50€                                  |                                      |                              | €                       | In<br>erogazione |                                        |
| 7          | Accompagnamento al<br>Lavoro                                | NOME OPERATORE EROGANTE | 12345              | 239,64€                                  | 6                                    |                              | €                       | In<br>erogazione |                                        |
| 8          | 13105 - SEZIONE A                                           | NOME OPERATORE EROGANTE | 12345              | 5.071,13€                                | 150                                  | 160,00                       | 135,00€                 | Liquidabile      | 5149146                                |

Eliminare il timesheet eventualmente già caricato (in caso di validazione del timesheet tramite app FirmaLOM dichiarare di dover correggere i dati inseriti per il timesheet già validato)

| Dati Tutor Servizio                                                   |                                                                                                    |
|-----------------------------------------------------------------------|----------------------------------------------------------------------------------------------------|
| Codice Fiscale                                                        | Nome                                                                                                    |
| CDZPLA65H09F205B                                                      | NOME                                                                                                    |
| Cognome                                                               | ATTENZIONE                                                                                                    |
| COGNOME                                                               | Non è disponibile la validazione del servizio tramite app in quanto non risulta installata<br>sul dispositivo del partecipante e/o non sono state abilitate le notifiche |
| Il destinatario della domanda può firmare digitalmente il timesheet ? | Indicare motivazione                                                                                                    |
| No                                                                    | Soggetti possessori di una tessera CRS senza chip                                                                                                    |
| Si desidera generare il Pdf del timesheet ? *                         | Scarica TIMESHEET                                                                                                    |
| Si                                                                    |                                                                                                    |
| ○ No                                                                  |                                                                                                    |
| Carica Timesheet *                                                    | Selezionare Si per confermare i dati inseriti e procedere con la rendicontazione del servizio. *                                                                         |
| Timesheet_A03_Skill_Gap_Analysis.pdf 🛃 SCARICA 🗙 ELIMINA (41.4 kB)    | ্র স                                                                                                    |
| Dati di rendicontazione del servizio                                  |                                                                                                    |
| Totale ore rendicontate                                               | Importo rendicontato                                                                                                    |
| 0,00                                                                  | 0,00€                                                                                                    |
|                                                                       |                                                                                                    |
|                                                                       | INDIETRO SALVA E CONFERMA I DATI INSERITI                                                                                                    |

| Procedere con | l'inserimento | dei nuovi dat | i nel timesheet | tramite il pulsante | "+" |
|---------------|---------------|---------------|-----------------|---------------------|-----|
|---------------|---------------|---------------|-----------------|---------------------|-----|

| Dati Timesheet                                                       |                |                |                 |                                                    |                                                                              |                                                  |
|----------------------------------------------------------------------|----------------|----------------|-----------------|----------------------------------------------------|------------------------------------------------------------------------------|--------------------------------------------------|
| # A DATA IN CUI IL SERVIZIO È STATO<br>EROGATO \$                    | DALLE<br>ORE 🖨 | ALLE<br>ORE \$ | ORE<br>SVOLTE 🖨 | COGNOME PROFESSIONISTA<br>COINVOLTO \$             | NOME PROFESSIONISTA<br>COINVOLTO ♦                                           | DESCRIZIONE SINTETICA DELLE ATTIVITÀ<br>SVOLTE 🗢 |
| 1 06/09/2024                                                         | 09:00          | 10:00          | 1               | COGNOME                                            | NOME                                                                         | Descrizione                                      |
|                                                                      |                |                |                 |                                                    |                                                                              |                                                  |
|                                                                      |                |                |                 |                                                    | - And the Art - the second state -                                           |                                                  |
| Totale Ore AO3 bilancio di competenze                                |                |                |                 | Totale Ore Macru                                   | o Attivita Urientamento Inserite r                                           | el timesheet                                     |
| Totale Ore A03 bilancio di competenze<br>1                           |                |                |                 | Totale Ore Macri<br>1                              | o Attivita Urientamento inserite r                                           | el timesheet                                     |
| Totale Ore A03 bilancio di competenze<br>1<br>Totale ore svolte      |                |                |                 | Totale Ore Macri<br>1<br>Si è terminato di         | o Attivita Urientamento inserite r<br>i imputare i dati inerenti il servizio | el timesheet                                     |
| Totale Ore AO3 bilancio di competenze<br>1<br>Totale ore svolte<br>1 |                |                |                 | Totale Ore Macri<br>1<br>Si è terminato di<br>O Sì | o Attivita Urientamento inserite r<br>i imputare i dati inerenti il servizio | iel timesheet                                    |

## Indicare i dati dell'attività e del professionista coinvolto

| Rendicontazione Dote > Servizi > e conferma i dati inseriti [4] > Dati Timesheet [2]                                    | ×                                                                                                    |
|----------------------------------------------------------------------------------------------------|----------------------------------------------------------------------------------------------------|
| Orientamento 🗸                                                                                                    | - Seleziona - 🗸 🗸                                                                                                    |
| Data inizio servizio                                                                                                    | Data fine servizio                                                                                                    |
| 06/09/2024                                                                                                    | 31/12/2024                                                                                                    |
| Data in cui il servizio è stato erogato *                                                                               | Dalle ore *                                                                                                    |
| 07/09/2024                                                                                                    | 10:00                                                                                                    |
| Alle ore *                                                                                                    | Ore Svolte                                                                                                    |
| 11:00                                                                                                    | 1                                                                                                    |
| Descrizione sintetica delle attività svolte *                                                                           | Cognome professionista coinvolto *                                                                                                    |
| Descrizione giorno 2                                                                                                    | COGNOME                                                                                                    |
| 3980 caratteri disponibili                                                                                              |                                                                                                    |
| Nome professionista coinvolto *                                                                                         | Codice fiscale professionista coinvolto *                                                                                                    |
| NOME                                                                                                    | BXXXXXXXXXXXXXXV                                                                                                    |
| ATTENZIONE<br>Il professionista inserito non risulta tra le risorse registrate per la sede di erogazione<br>del servizi | il sottoscritto, in qualità del tutor della dote, consapevole, in caso di dichiarazioni mendaci,<br>della responsabilità penale ex art. 76 del DPR 445/2000, dichiara, che il professionista che ha<br>erogato il servizio presso l'operatore intestatario del servizio, in possesso dei requisiti previsti<br>dall'allegato 2 del decreto n. 14056 del 03/10/2022, era correttamente registrato nella<br>piattaforma regionale SIUO alla data di erogazione del servizio stesso *<br>© Si |
| <b>F</b>                                                                                                    |                                                                                                    |
|                                                                                                    | INDIETRO SALVA DATI TIMESHEET ELIMINA                                                                                                    |

Se il professionista coinvolto non risulta tra le risorse della sede confermare l'autodichiarazione e salvare i dati tramite il pulsante "SALVA DATI TIMESHEET"

Una volta inseriti tutti i dati del timesheet dichiarare di aver terminato l'inserimento dei dati, procedere indicando i dati del tutor e la modalità di rendicontazione del servizio (validazione delle ore tramite app, timesheet firmato digitalmente o timesheet cartaceo nei casi previsti)

| Rendicontazione Dote > Dati: > e conferma i dati inseriti [4]         | \$                                                                                                    | ĸ |
|-----------------------------------------------------------------------|----------------------------------------------------------------------------------------------------|---|
| Dati Tutor Servizio                                                   |                                                                                                    | • |
| Codice Fiscale                                                        | Nome                                                                                                    |   |
| CXXXXXXXXXXXXB                                                        | NOME                                                                                                    |   |
| Cognome                                                               | ATTENZIONE                                                                                                    |   |
| COGNOME                                                               | Non è disponibile la validazione del servizio tramite app in quanto non risulta installata<br>sul dispositivo del partecipante e/o non sono state abilitate le notifiche |   |
| Il destinatario della domanda può firmare digitalmente il timesheet ? | Indicare motivazione                                                                                                    |   |
| No                                                                    | Soggetti possessori di una tessera CRS senza chip                                                                                                    |   |
| Si desidera generare il Pdf del timesheet ?                           | Scarica TIMESHEET                                                                                                    |   |
| Sì                                                                    |                                                                                                    |   |
| Carica Timesheet *                                                    | Selezionare Si per confermare i dati inseriti e procedere con la rendicontazione del servizio. *                                                                         |   |
| Timesheet_A03_Skill_Gap_Analysis.pdf<br>(41.4 kB)                     |                                                                                                    |   |
| Dati di rendicontazione del servizio                                  |                                                                                                    |   |
| Totale ore rendicontate                                               | Importo rendicontato                                                                                                    |   |
| 2,00                                                                  | 79,88 €                                                                                                    | l |
|                                                                       |                                                                                                    | Ľ |
| Riepilogo Rendicontazione                                             |                                                                                                    |   |
| Stato                                                                 | ATTENZIONE:                                                                                                    |   |
| In erogazione                                                         | Una volta modificato e confermato lo stato del servizio non sarà più possibile                                                                                           |   |
| O Pronto per la richiesta di liquidazione                             | effettuare alcuna modifica.                                                                                                    | Ļ |
|                                                                       |                                                                                                    | - |
|                                                                       | INDIETRO SALVA E CONFERMA I DATI INSERITI                                                                                                    |   |